## Уважаемые участники II Городской интернет-олимпиады по геологии!

Олимпиада будет проходить в системе дистанционного обучения «Прометей». Вход в систему находится по адресу <u>www.lyceum130.ru</u> на странице «Олимпиада по геологии»

Для того, чтобы начать работу Вы должны иметь имя пользователя и пароль для входа в систему – их Вы можете получить у школьного организатора.

Срок Вашей работы с заданиями олимпиады 25 февраля 2013 года, с 11 до 18 часов.

Работа в системе дистанционного обучения «Прометей» возможна в браузере Internet Explorer (версия не важна), Mozilla Firefox версии 3.0.10 и выше.

Станица входа в систему дистанционного обучения «Прометей» выглядит следующим образом:

| 🗋 Портал   Прометей 4.3. 🛛 🔞                                                                                                    |                                                                                                    |
|----------------------------------------------------------------------------------------------------|----------------------------------------------------------------------------------------------------|
| СИСТЕМА ДИСТАНЦИОННОГО ОБУЧЕНИЯ                                                                                                    | 000 «Открытое образование»                                                                             |
| 🖪 Прометей 4.3.                                                                                                    | 620062, Екатеринбург,<br>Малышева 105-505,<br>тел. 8-34-268-70-58,<br>e-mailtinfo@internetrepetitor.ru |
| 🖀   Каталог курсов   Наши преподавател                                                                                                    | и                                                                                                    |
| войти какс персонал слушатель                                                                                                    | Понск Риз                                                                                              |
| Календарь совытий   (42010) (4 Март)   П. Вт. Ср. Чт. Пт. Сов. Ве.   1 2 3 4 5 6 7   8 9 10 11 12 13 14   15 16 17 18 19 20 21   22 23 24 25 26 27 28   29 30 31 14 15 16 16 | Открытое<br>Образование<br>www.internetrepetitor.ru<br>e-mail.infoginternetrepetitor.ru                |
|                                                                                                    |                                                                                                    |

Выберите вариант входа Слушатель, введите имя пользователя и пароль – и Вы

перейдете на первую страницу системы дистанционного обучения.

В левое части экрана – меню. Для перехода к заданиям Тестирования необходимо выбрать пункты **ТЕСТИРОВАНИЕ** -> **Экзамен**. Вы перейдете на страницу работы с заданием олимпиады:

| 🐴 Прометей 4.2.           | Допуск                 |                                                    |       |
|---------------------------|------------------------|----------------------------------------------------|-------|
| Nin-ron V                 | Auroyca                |                                                    |       |
|                           | Rypc/Teci              | Дойствителен                                       | CANIS |
| OSY-EINE                  | ТЕСТИРОВАНИЕ ДЛЯ ВУЗОВ |                                                    |       |
| cawonposepica<br>aktantin | Хиния 10 класс         | 83.05.2089.0cm — 03.06.2009.31m                    | (9)   |
| результаты<br>ОБЩЕНИЕ     |                        | Harrison Course and sectors a comment              |       |
| иноориация                |                        | нажмите маркер одать для начала разоты с заданиями |       |
|                           |                        |                                                    |       |
| Тестирующився Т.          |                        |                                                    |       |

Для начала работы с заданием надо выбрать маркер в столбике Сдать напротив соответствующего задания.

При ответе на вопросы пользуйтесь кнопкой **Далее** для перехода к следующему вопросу. Любой вопрос можно пропустить и потом к нему вернуться с помощью списка вопросов.

После того, как Вы ответите на все вопросы, нажмите кнопку Закончить и дождитесь появления экрана со своим результатом.

Обязательно проверьте данные о себе для дальнейшей идентификации Вас как участника олимпиады и награждения

- 1. Выберите пункт меню Информация -> Мои данные.
- 2. В открывшейся странице Информация о слушателе нажмите кнопку Править.
- 3. В поле **Email** обязательно введите свой электронный адрес, проверьте, правильно ли Вы его написали.
- 4. В поле Контактная информация введите свою фамилию, имя, школу и класс. Необходимо учесть, что после подведения итогов тестирования любые исправления имени не допускаются.
- 5. В поле Адрес введите почтовый адрес школы с индексом, а в поле **Телефон** номер любого контактного телефона для связи с Вами.
- 6. В поле **Дополнительная информация** фамилию, имя и отчество руководителя.
- 7. Нажмите кнопку для сохранения введенных данных.

Для выхода из системы воспользуйтесь кнопкой **выход**, которая расположена над левым меню

Вопросы можно задавать Вашему организатору в школе, или по электронному адресу geo.s01@mail.ru (ПРЕДПОЧТИТЕЛЬНО или по телефону 359-86-59 (с 9.00 до 18.00, пн.чт.)